## Como configurar o Outlook 2007

1 - Abra o Outlook 2017

2 - Para configurar uma nova conta de email **clique em "Ferramentes"** e depois em **"Configurações de Conta"**. Ao abrir a janela de configurações de conta clique em **"Novo"**.

3 - Em escolher serviço de e-mail selecione "Microsoft Exchange, Pop3, Imap ou Http"

| Adicionar Nova Conta de Email                                                                                                    |             |           |          |
|----------------------------------------------------------------------------------------------------|-------------|-----------|----------|
| Escolher Serviço de Email                                                                                                    |             |           | ×        |
| Microsoft Exchange, POP3, IMAP ou HTTP<br>Conexão com uma conta de email no Microsoft Exchange Server do s<br>de serviços de Internet ou de sua ornanização | eu provedor |           |          |
| Outros                                                                                                    |             |           |          |
| Serviço Móvel do Outlook (Sistema de Mensagens de Texto)                                                                                                    |             |           |          |
|                                                                                                    | < Voltar    | Avançar > | Cancelar |

4 - Na próxima tela escolha a opção para preencher os dados da conta automaticamente.

5 - Na opção escolher serviço de e-mail escolha a opção "E-mail de Internet"

6 - Na tela de configurações de e-mail preencha os dados abaixo conforme seu domínio. Neste exemplo o domínio usado como exemplo foi wssites.com.br.

## Alterar Conta de Email

| <b>Configurações de Email na Int</b> e<br>Todas estas configurações são | ernet<br>necessárias para que a conta de e | email funcione.                                                                                         |
|-------------------------------------------------------------------------|--------------------------------------------|----------------------------------------------------------------------------------------------------|
| Informações do Usuário                                                  |                                            | Testar Configurações da Conta                                                                           |
| Nome:                                                                   | Teste Ws Sites                             | Depois de preencher as informações nesta tela, é<br>recomendável tector a conta dicando na betão abaixo |
| Endereço de Email:                                                      | teste@wssites.com.br                       | (Requer conexão com a rede.)                                                                            |
| Informações do Servidor                                                 |                                            |                                                                                                    |
| Tipo de Conta:                                                          | POP3                                       | Testar configurações da conta                                                                           |
| Servidor de entrada de emails:                                          | mail.wssites.com.br                        |                                                                                                    |
| Servidor de saída de emails (SMTP):                                     | mail.wssites.com.br                        |                                                                                                    |
| Informações de Logon                                                    |                                            |                                                                                                    |
| Nome de Usuário:                                                        | teste@wssites.com.br                       |                                                                                                    |
| Senha:                                                                  | *****                                      |                                                                                                    |
| 🔽 Lembra                                                                | r senha                                    |                                                                                                    |
| Exigir logon usando Autenticação<br>(SPA)                               | de Senha de Segurança                      | Mais Configurações                                                                                      |
|                                                                         |                                            | < Voltar Avançar > Cancelar                                                                             |

7 - Clique no botão Mais **"Configurações".** Na aba **"Servidor de Saída"** clique em **"Meu servidor de saída (SMTP) requer autenticação"** 

| Alterar Conta                                                                                                    | de Email                                                                                                    | ×                                                                             |
|----------------------------------------------------------------------------------------------------|----------------------------------------------------------------------------------------------------|-------------------------------------------------------------------------------|
| <b>Configurações de l</b><br>Todas estas conf                                                                                                | Configurações de email na Internet                                                                                                    | ×.                                                                            |
| <b>Informações do Us</b><br>Nome:<br>Endereço de Email:                                                                                      | <ul> <li>Meu servidor de saída (SMTP) requer autenticação</li> <li>Usar mesmas config. do servidor de entrada de emails</li> <li>Fazer logon usando</li> <li>Nome de usuário:</li> </ul> | a <b>Conta</b><br>rmações nesta tela, é<br>a clicando no botão abaixo.<br>e.) |
| Informações do Sei<br>Tipo de Conta:<br>Servidor de entrada de<br>Servidor de saída de e<br>Informações de Loy<br>Nome de Usuário:<br>Senha: | Senha:<br>Lembrar senha<br>Exigir Autenticação de Senha de Segurança (SPA)<br>Fazer logon no servidor de entrada de emails antes de enviar email                                         | onta                                                                          |
| Exigir logon usandc<br>(SPA)                                                                                                    | OK Cancelar                                                                                                    | Mais Configurações<br>rançar > Cancelar                                       |

8 - Na aba "Avançado", preencha os dados conforme imagem abaixo:

| Alterar Conta                                                                                                    | do Fmail                                                                                                    | ×                                                                              |
|----------------------------------------------------------------------------------------------------|----------------------------------------------------------------------------------------------------|--------------------------------------------------------------------------------|
| <b>Configurações de l</b><br>Todas estas conf                                                                                                    | Configurações de email na Internet                                                                                                    | ×.                                                                             |
| Informações do Us<br>Nome:<br>Endereço de Email:<br>Informações do Se<br>Tipo de Conta:<br>Servidor de entrada de<br>Servidor de saída de e<br>Informações de Log<br>Nome de Usuário:<br>Senha: | Números das portas do servidor<br>Servidor de entrada (POP3):<br>Este servidor requer uma conexão criptografada (SSL)<br>Servidor de saída (SMTP):<br>S87<br>Usar o seguinte tipo de conexão criptografada:<br>Nenhum<br>Tempos limite do servidor<br>Curto<br>Longo 1 minuto<br>Entrega<br>Deixar uma cópia das mensagens no servidor<br>Remover do servidor após<br>Remover do servidor quando excluído de 'Itens excluídos' | a Conta<br>rmações nesta tela, é<br>a clicando no botão abaixo.<br>e.)<br>onta |
| Exigir logon usandc<br>(SPA)                                                                                                    |                                                                                                    | Mais Configurações                                                             |
|                                                                                                    | OK Cancelar                                                                                                    | /ançar > Cancelar                                                              |